## How a Student Can See Their Position on the Waitlist 1. In Banner SSB, click on the Student Services tab. Personal Information Student Services Faculty Services Employee Finance Search Go Student and Financial Aid Registration Check your status, view or print your class schedule, and add or drop classes Student Records View your holds, student information, and the college catalog Student Account Information / Make Payments View your account summaries, statement/payment history and tax information **RELEASE: 8.9.1** 2. Here, select the Registration link. And then Student Course Details. Student Services Personal Information Faculty Services Employee Search Go

## Registration

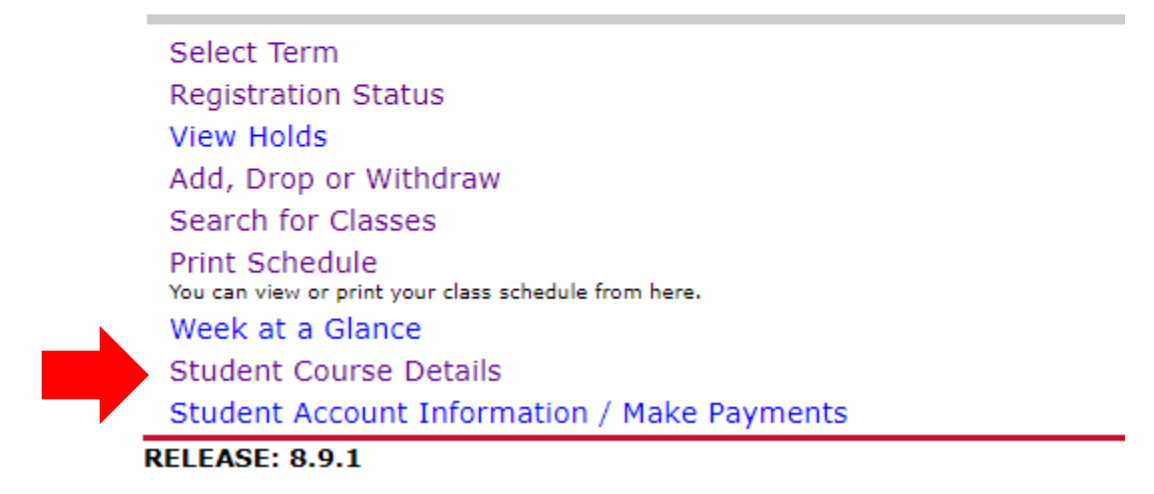

3. In the Student Course Details screen, students will see their waitlist position. This student is the first student on the waitlist.

## Student Detail Schedule

Total Credit Hours: 0.000

| Introduction to Psychology - PSY 100 - 009 |                         |  |  |  |
|--------------------------------------------|-------------------------|--|--|--|
| Associated Term:                           | Fall 2020               |  |  |  |
| CRN:                                       | 10622                   |  |  |  |
| Status:                                    | Waitlist on Aug 07,2020 |  |  |  |
| Waitlist Position:                         | 1                       |  |  |  |
| Notification Expires                       |                         |  |  |  |
| Assigned Instructor                        | Scott M. Hollenback     |  |  |  |
| Grade Mode:                                | Standard                |  |  |  |
| Credits:                                   | 0.000                   |  |  |  |
| Level:                                     | Credit                  |  |  |  |
| Campus:                                    | Sugar Grove Campus      |  |  |  |

## Scheduled Meeting Times

| Type Time            | Days | Where                         | Date Range    |
|----------------------|------|-------------------------------|---------------|
| Class 8:00 am - 9:15 | TR   | Academic and Professional Ctr | Aug 24,2020 - |
| am                   |      | 110BC                         | 19,2020       |